# RSST

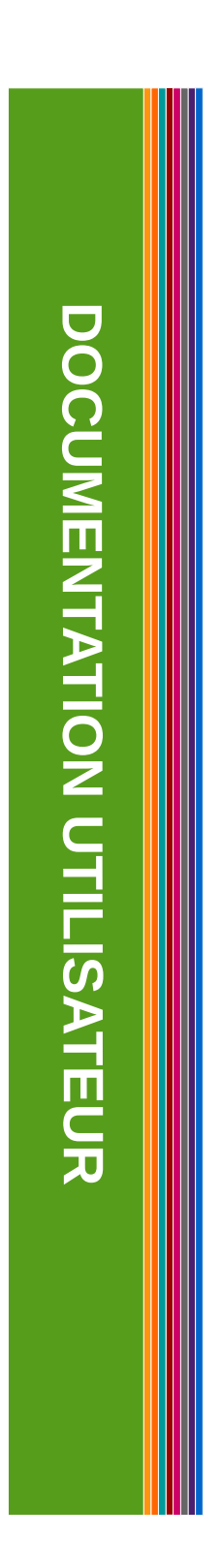

# DOCUMENTATION UTILISATEUR

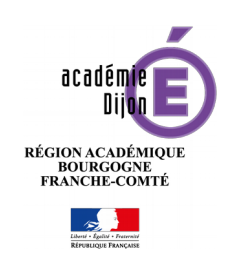

### Table des matières

L'application RSST permet à tous les agents de l'académie d'alimenter le Registre Santé Sécurité au Travail.

## 1. Accès à l'application

L'application est accessible depuis la page d'accueil du PIA, dans les Services Pratiques, Onglet "Généraux".

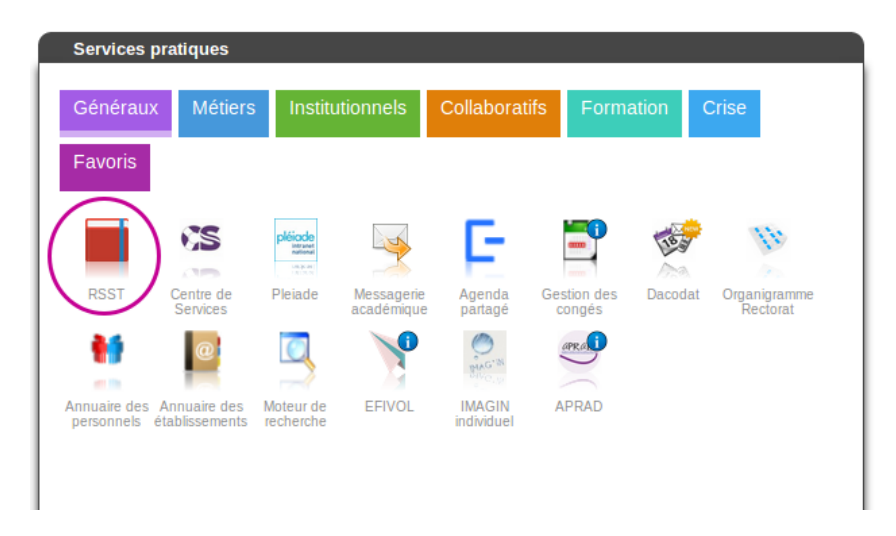

## 2.Demande d'assistance

Pour tout autre difficulté, un formulaire est à remplir sur le **Centre de services**, accessible depuis la **page d'accueil du PIA (<u>pia.ac-dijon.fr</u>)** dans les **services pratiques,** rubrique **"généraux**"

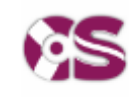

Centre de services

Demande d'Assistance/Logiciel/RSST

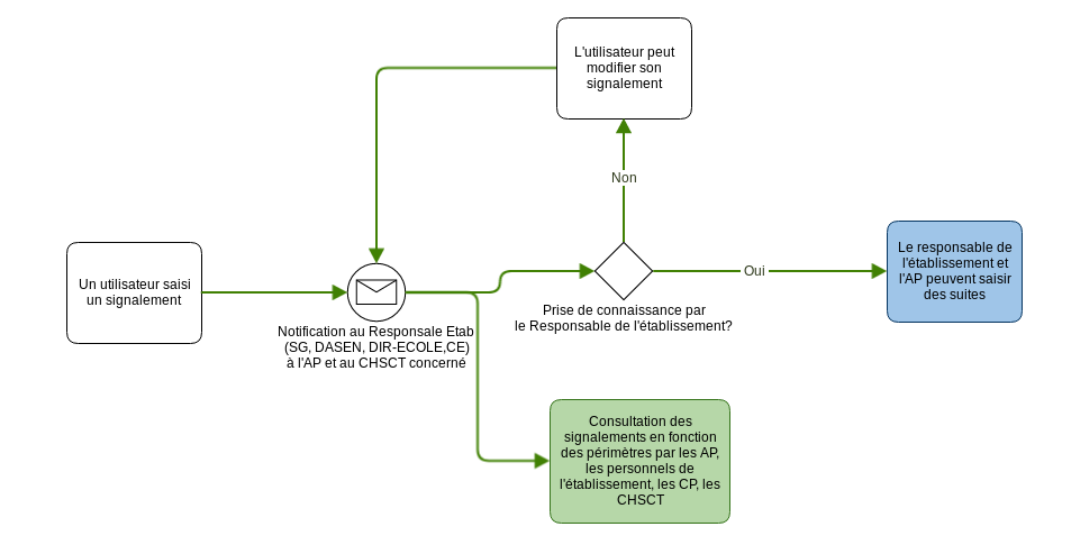

## 3.Flux des signalements

Tant que le responsable de l'établissement n'a pas visé le signalement, l'utilisateur peut le modifier.

Un signalement doit être visé par le responsable de l'établissement (CE, SG, DASEN) avant que l'on puisse lui associer des suites et le changer d'état.

Les Assistants de Prévention (AP), les Conseillers de Prévention (CP), les membres des CHSCT peuvent consulter les signalements même si ceux-ci n'ont pas été visés par le chef d'établissement.

## 4. Consultation des signalements

La page d'accueil affiche la liste des signalements de votre établissement de rattachement.

| e Santé                          | Sécurité Trava                                                                      | il - REC                                                                                                    |                                                                                                    | DE DIJON                                                       |                                                                         |                                                                         |                                                                                                    | Aide                                                                 | 🔒 tia21 👻                                                                                                    |  |
|----------------------------------|-------------------------------------------------------------------------------------|----------------------------------------------------------------------------------------------------|----------------------------------------------------------------------------------------------------|----------------------------------------------------------------|-------------------------------------------------------------------------|-------------------------------------------------------------------------|----------------------------------------------------------------------------------------------------|----------------------------------------------------------------------|----------------------------------------------------------------------------------------------------|--|
| s signal                         | lements                                                                             |                                                                                                    |                                                                                                    |                                                                |                                                                         |                                                                         | Q Rechero                                                                                                    | her                                                                  | + Signalement                                                                                                    |  |
|                                  |                                                                                     |                                                                                                    |                                                                                                    | 🕹 Ехро                                                         | rts                                                                     |                                                                         |                                                                                                    |                                                                      | $\begin{pmatrix} 1 \end{pmatrix}$                                                                                                    |  |
| Afficher les filtres d'exports 🕶 |                                                                                     |                                                                                                    |                                                                                                    |                                                                |                                                                         |                                                                         |                                                                                                    |                                                                      |                                                                                                    |  |
| Titre                            | Famille de risque                                                                   | État                                                                                                    | École/Établissement                                                                                                    | Ville                                                          | Visé le                                                                 | Suite donnée                                                            | Visualisation d'un signalement                                                                                                    |                                                                      | o                                                                                                    |  |
| Test<br>tservice                 | Risque lié au<br>construit                                                          | NOUVEAU                                                                                                    | RECTORAT ACADEMIE DE<br>DIJON                                                                                                    | DIJON CEDEX<br>(21)                                            |                                                                         |                                                                         | 3                                                                                                    |                                                                      | Actions -                                                                                                    |  |
|                                  |                                                                                     |                                                                                                    |                                                                                                    |                                                                |                                                                         |                                                                         | Rapporteur : ML tservice tservice                                                                                                    |                                                                      | État : NOUVEAU                                                                                                    |  |
|                                  |                                                                                     |                                                                                                    |                                                                                                    |                                                                |                                                                         |                                                                         | Fonction : Agent administratif                                                                                                    |                                                                      |                                                                                                    |  |
|                                  |                                                                                     |                                                                                                    |                                                                                                    |                                                                |                                                                         |                                                                         | Statut : Contractuel                                                                                                    |                                                                      |                                                                                                    |  |
|                                  |                                                                                     |                                                                                                    |                                                                                                    |                                                                |                                                                         |                                                                         | Risque lié au o                                                                                                    | cons                                                                 | truit                                                                                                    |  |
|                                  |                                                                                     |                                                                                                    |                                                                                                    |                                                                |                                                                         |                                                                         | École/Établissement : RECTORAT AC                                                                                                    | ADEMIE                                                               | DE DIJON                                                                                                    |  |
|                                  |                                                                                     |                                                                                                    |                                                                                                    |                                                                |                                                                         |                                                                         | Titre : Test tservice - Visé le :                                                                                                    |                                                                      |                                                                                                    |  |
|                                  |                                                                                     |                                                                                                    |                                                                                                    |                                                                |                                                                         |                                                                         | Description par l'auteur :                                                                                                    |                                                                      |                                                                                                    |  |
|                                  |                                                                                     |                                                                                                    |                                                                                                    |                                                                |                                                                         |                                                                         | Risque de se prendre une plaque sur l                                                                                                    | a tëte                                                               |                                                                                                    |  |
|                                  | <ul> <li>Santé</li> <li>Signal</li> <li>Titre</li> <li>Test<br/>tservice</li> </ul> | e Santé Sécurité Trava<br>s signalements<br><sup>e</sup> Titre e Famille de risque<br>Test Risque lié au<br>tservice construit | e Santé Sécurité Travail - REC<br>s signalements<br>e Titre + Famille de risque État<br>Test Risque lié au<br>tservice construit | e Santé Sécurité Travail - RECTORAT ACADEMIE<br>s signalements | e Santé Sécurité Travail - RECTORAT ACADEMIE DE DIJON<br>s signalements | e Santé Sécurité Travail - RECTORAT ACADEMIE DE DIJON<br>s signalements | e Santé Sécurité Travail - RECTORAT ACADEMIE DE DIJON<br>s signalements<br>▲ Exports<br>Afficher les filtres d'exports →<br>Titre • Famille de risque État • École/Établissement Ville • Visé le • Suite donnée<br>Test Risque lié au RECTORAT ACADEMIE DE DIJON CEDEX<br>tservice construit<br>RECORT ACADEMIE DE DIJON CEDEX<br>(21) | e Santé Sécurité Travail - RECTORAT ACADEMIE DE DIJON s signalements | e Santé Sécurité Travail - RECTORAT ACADEMIE DE DIJON  s signalements  Liservice  rest  rest  r |  |

(1) Saisie d'un nouveau signalement

(2) Liste des signalements de mon établissement. Cliquer sur un signalement pour voir le contenu s'afficher (3)

#### **Multi-affectations**

Si vous êtes rattaché à plusieurs établissements, vous devrez changer d'établissement pour accéder aux autres signalements.

| Registre Santé Sécurité Travail - RECTORAT ACADEMIE DI                                                           |                             | (2)               | ð Aide 🔒 tia21 ▾                      |
|----------------------------------------------------------------------------------------------------|-----------------------------|-------------------|---------------------------------------|
| Liste des signalements                                                                                           |                             | Q F<br>⇒ P        | Changer d'établissement<br>références |
| (1) Établissement affiché                                                                                        |                             |                   |                                       |
| (2) Pour changer d'établissement cliquer su<br>cliquer sur "Changer d'établissement"                             | ır votre identifiant acadé  | mique en haut à c | droite puis                           |
| Changement d'établissement                                                                                       |                             |                   |                                       |
| Sélectionnez l'établissement sur lequel trava<br>DIR SERVICES DEPARTEMENTAUX EN DI<br>RECTORAT ACADEMIE DE DIJON | iller * 3<br>E LA COTE D'OR |                   |                                       |
| 4 E Char                                                                                                    | ger d'établissement         | etour à l'accueil |                                       |
| (3) Cocher l'établissement souhaité                                                                              |                             |                   |                                       |
| (4) Valider le changement d'établissement                                                                        |                             |                   |                                       |

## 5. Saisie d'un signalement

(1) Pour saisir un nouveau signalement vous devez cliquer sur le bouton

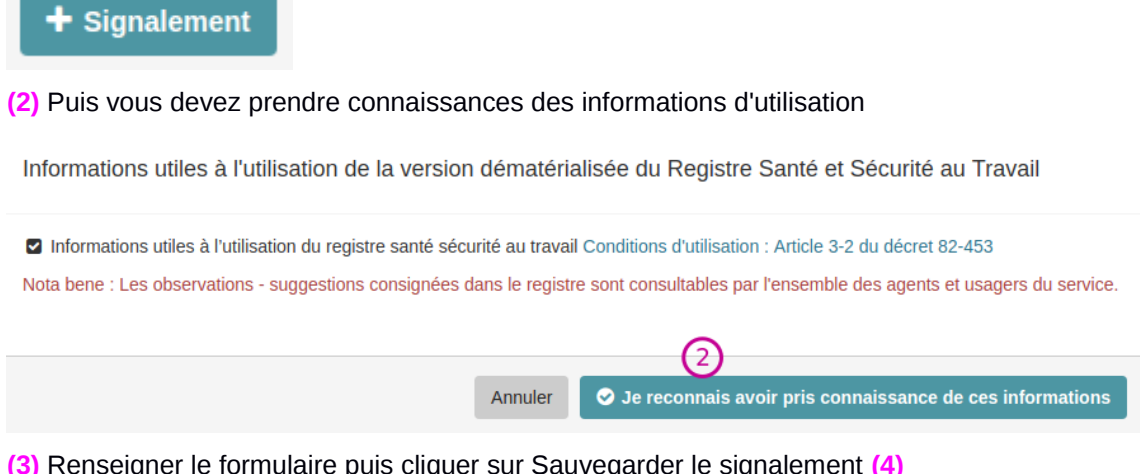

#### (3) Renseigner le formulaire puis cliquer sur Sauvegarder le signalement (4)

| Ecoles/Etablissement * | RECTORAT ACADEMIE DE DIJON (Dijon Cedex)                                                                                                    |
|------------------------|----------------------------------------------------------------------------------------------------|
| Saisi par              | tia21 tia21                                                                                                    |
| Fonction *             | Sélectionnez votre fonction                                                                                                    |
| Statut *               | Sélectionnez votre statut                                                                                                    |
| itre du signalement *  |                                                                                                    |
| amille de risque *     | Choisissez un risque                                                                                                    |
| Description *          | 0                                                                                                    |
|                        | La description permet de renseigner le détail du signalement.<br>Vous pouvez décrire le risque observé ainsi que proposer des préconisations<br>sur les solutions à apporter si vous le souhaitez |
|                        |                                                                                                    |

## 6.Actions par profils

| Rôles /<br>Fonctionnalité<br>s                                | Conseiller<br>prévention<br>académique | Assistant de<br>prévention<br>Établissement | Conseiller de<br>prévention<br>Départemental | Assistant de<br>prévention<br>Circonscription | Chef<br>Etab ou<br>Directeur<br>École | DASEN | SG | CHSCT | CHSCTA | CHSCT<br>SR |
|---------------------------------------------------------------|----------------------------------------|---------------------------------------------|----------------------------------------------|-----------------------------------------------|---------------------------------------|-------|----|-------|--------|-------------|
| Viser                                                         |                                        |                                             |                                              |                                               | Х                                     | Х     | х  |       |        |             |
| Donner des<br>suites                                          |                                        | Х                                           |                                              | Х                                             | х                                     | х     | х  |       |        |             |
| Relancer (le<br>chef<br>d'établisseme<br>nt si besoin)        | X                                      | X                                           | X                                            | X                                             |                                       | Х     | х  |       |        |             |
| Transférer un<br>signalement                                  |                                        |                                             |                                              |                                               | х                                     | х     |    |       | Х      |             |
| Consulter les<br>signalements<br>de son<br>académie           | X                                      |                                             |                                              |                                               |                                       |       | х  |       |        |             |
| Consulter les<br>signalements<br>de son<br>département        |                                        |                                             | X                                            |                                               |                                       | Х     |    | Х     |        |             |
| Consulter les<br>signalements<br>de son<br>établissemen<br>t  |                                        | X                                           |                                              |                                               | X                                     |       |    |       |        | X           |
| Gérer les<br>états                                            |                                        | х                                           |                                              | х                                             | Х                                     | х     | х  |       |        |             |
| Consulter les<br>signalements<br>de sa<br>circonscripti<br>on |                                        |                                             |                                              | X                                             |                                       |       |    |       |        |             |
| Exporter des<br>signalements                                  | х                                      | х                                           | Х                                            | Х                                             | х                                     | х     | Х  | х     | Х      | Х           |

### Viser un signalement

Lorsqu'un signalement est déposé sur RSST plusieurs profils sont notifiés, notamment le **Chef** d'établissement, le directeur d'école, le DASEN et le SG. C'est 4 profils doivent alors "viser" le signalement avant que des **suites potentielles** soient saisies.

Afin de viser un signalement il faut:

- Cliquer sur un risque à l'état "Nouveau"
- (2) Cliquer sur le bouton "Actions" et choisir "Viser"
- (3) La colonne "Pris connaissance le" est automatiquement renseignée.

| Registre Santé Sécurité Travail - COLLEGE LE PARC (DIJON) |                                  |                       |            |                               |            |                      |              |                                                     | Ide – 🛔 tdirecteur 🕞                              |
|-----------------------------------------------------------|----------------------------------|-----------------------|------------|-------------------------------|------------|----------------------|--------------|-----------------------------------------------------|---------------------------------------------------|
| Liste des signalements                                    |                                  |                       |            |                               |            |                      |              | Q Recher                                            | cher + Signalement                                |
|                                                           |                                  |                       |            |                               |            | 🕹 Exports            |              |                                                     |                                                   |
|                                                           | Afficher les filtres d'exports • |                       |            |                               |            |                      |              |                                                     |                                                   |
| - Création                                                | © Titre                          | Famille de risque     | État       | ‡ École/Établissement         | Ville      | Pris connaissance le | Suite donnée | Visualisation d'un signalement                      | (2) •                                             |
| 30/04/2019                                                | Test                             | Risque de circulation | EN ATTENTE | COLLEGE LE PARC (DIJON)       | DIJON (21) | 30/04/2019 13:41     | OUI          |                                                     | Actions -                                         |
| 02/04/2019                                                | Essai                            | Risque externe        | NOUVEAU    | COLLEGE ANDRE MALRAUX (DIJON) | DIJON (21) |                      |              |                                                     | Ø Détails                                         |
|                                                           |                                  |                       |            |                               |            |                      |              | Rapporteur : ML Test Directeur                      | <ul> <li>Viser 3</li> <li>Donner suite</li> </ul> |
|                                                           |                                  |                       |            |                               |            |                      |              | Risque externe                                      | Transférer     Modifier                           |
|                                                           |                                  |                       |            |                               |            |                      |              | École/Établissement : COLLEGE ANDRE MALRAUX (DIJON) | Export PDF                                        |
|                                                           |                                  |                       |            |                               |            |                      |              | Titre : Essai - Pris connaissance le :              |                                                   |
|                                                           |                                  |                       |            |                               |            |                      |              | Description par l'auteur :                          |                                                   |
|                                                           |                                  |                       |            |                               |            |                      |              | Test pour voir                                      |                                                   |
|                                                           |                                  |                       |            |                               |            |                      |              |                                                     |                                                   |
|                                                           |                                  |                       |            |                               |            |                      |              |                                                     |                                                   |

#### Donner des suites et changement d'état

Lorsque le signalement est visé, le rapporteur, l'assistant de prévention, le chef d'établissement, le directeur d'école, le DASEN et le SG peuvent saisir des suites données aux signalements. Il peuvent également changer l'état d'un signalement.

Pour cela il faut:

- (1) cliquer sur un signalement ayant une date dans la colonne "Pris connaissance le"
- (2) cliquer sur le bouton "Actions"
- (3) choisir "Donner suite"

| Liste des signalements |         |                   |         |                               | Q Rechercher + Signalement |                          |              |                                                     |                             |  |
|------------------------|---------|-------------------|---------|-------------------------------|----------------------------|--------------------------|--------------|-----------------------------------------------------|-----------------------------|--|
|                        |         |                   |         |                               |                            | Ł Exports                |              |                                                     |                             |  |
|                        |         |                   |         |                               | Affiche                    | r les hitres d'exports * |              |                                                     |                             |  |
| - Création             | ‡ Titre | Famille de risque | État    | École/Établissement           | Ville                      | Pris connaissance le     | Suite donnée | Visualisation d'un signalement                      | ② °                         |  |
| 02/04/2019             | Essai   | Risque externe 1  | NOUVEAU | COLLEGE ANDRE MALRAUX (DIJON) | DIJON (21)                 | 16/05/2019 13:35         |              |                                                     | Actions -                   |  |
|                        |         |                   |         |                               |                            |                          |              |                                                     | <ul> <li>Détails</li> </ul> |  |
|                        |         |                   |         |                               |                            |                          |              | Rapporteur : ML Test Directeur                      | Donner suite                |  |
|                        |         |                   |         |                               |                            |                          |              | Risque externe                                      | Transférer     Export PDF   |  |
|                        |         |                   |         |                               |                            |                          |              | École/Établissement : COLLEGE ANDRE MALRAUX (DIJON) |                             |  |
|                        |         |                   |         |                               |                            |                          |              | Titre : Essai - Pris connaissance le : 16/05/2019   |                             |  |
|                        |         |                   |         |                               |                            |                          |              | Description par l'auteur :                          |                             |  |
|                        |         |                   |         |                               |                            |                          |              | Test pour voir                                      |                             |  |
|                        |         |                   |         |                               |                            |                          |              |                                                     |                             |  |
|                        |         |                   |         |                               |                            |                          |              |                                                     |                             |  |

- (4) Rédiger la suite donnée
- (5) Éventuellement changer l'état du signalement (En attente, en cours, traité)

#### (6) Sauvegarder des modifications

| Registre Santé Sécurité | Travail - COLLEGE ANDRE MALRAUX (DIJON)           | Aide | 🐣 tdirecteur 👻 |
|-------------------------|---------------------------------------------------|------|----------------|
| Donner suite à un signa | lement                                            |      |                |
| Suite donnée *          | 3                                                 |      |                |
| État actuel : *         | Nouveau                                           |      |                |
| Passer à l'état : *     | Sélectionnez le nouvel état du signalement 5      |      | *              |
| 6                       | 🖹 Sauvegarder les modifications Retour à la liste |      |                |